## 测试用例

| 功能编号 | 功能项  | 测试场景说明                       | 操作步骤                    | 预期结果                 |
|------|------|------------------------------|-------------------------|----------------------|
| F01  | 首页公告 | 系统首页显示                       | 打开首页                    | 显示正常                 |
|      |      | 首页图片滚动显示                     | 照片左右滑动                  | 显示正常                 |
|      |      | 热门活动显示                       | 无                       | 显示正常                 |
| F02  | 用户登录 | 输入正确的用户名和密码,选择对应<br>的身份,点击登录 | 输入用户名,密码,点击登录按<br>钮     | 跳至主界面                |
|      |      | 不输入用户名和密码,点击登录               | 直接点击登录按钮                | 界面提示"请输入账号和密码"       |
|      |      | 输入不存在的用户名,点击登录               | 输入用户名,点击登录按钮            | 界面显示"账号或者密码错误"       |
|      |      | 输入用户名,不输入密码,点击登录             | 输入用户名,点击登录按钮            | 界面显示"请填写密码"          |
|      |      | 输入用户名,输入错误的密码,点击<br>登录       | 输入用户名,不输入密码,点击<br>登录按钮  | 界面显示"账号或密码错误"        |
|      |      | 不输入用户名,输入密码,点击登录             | 输入密码,点击登录按钮             | 界面显示"请填写账号"          |
| F03  | 注册功能 | 输入错误的邮箱                      | 输入邮箱                    | 界面显示"输入正确的邮箱"        |
|      |      | 不输入邮箱,,不输入验证码,输入<br>密码,勾选了协议 | 输入密码,勾选了协议,点击注<br>册     | 界面显示"请填写验证码"和"请填写邮箱" |
|      |      | 不输入密码,输入邮箱,输入验证码,<br>勾选了协议   | 输入邮箱和验证码,勾选了协议,<br>点击注册 | 界面显示"请填写密码"          |
|      |      | 输入错误验证码                      | 输入验证码,输入邮箱,输入密          | 界面显示"验证码错误"          |

|                          |              |                            | 码,勾选了协议,点击注册                 |                                 |
|--------------------------|--------------|----------------------------|------------------------------|---------------------------------|
|                          |              | 未勾选了协议                     | 输入验证码,输入邮箱,输入密<br>码,点击注册     | 界面显示"同意协议才能注册"                  |
|                          |              | 输入正确的邮箱和验证码,输入密码,<br>勾选了协议 | 输入邮箱,密码,验证码,勾选<br>协议,点击注册    | 界面显示"注册成功"                      |
| F04                      | 找回密码第<br>一阶段 | 输入正确的邮箱和验证码                | 输入邮箱和验证码,点击下一步               | 界面从确认账号跳转到安全验证                  |
|                          |              | 不输入邮箱和验证码                  | 点击下一步                        | 界面显示"请输入邮箱和验证码"                 |
|                          |              | 输入错误的邮箱                    | 输入邮箱,验证码,点击下一步               | 界面显示"该用户不存在,请重新输入"              |
|                          |              | 输入错误的验证码                   | 输入邮箱和验证码,点击下一步               | 界面显示"验证码错误请重新输入"                |
| F05                      | 找回密码第<br>二阶段 | 输入正确的验证码                   | 点击获取验证码,输入验证码,<br>点击下一步      | 界面跳转至重置密码                       |
|                          |              | 不输入验证码                     | 点击下一步                        | 界面显示"请输入验证码"                    |
| F04<br>F05<br>F05<br>F06 |              | 输入错误的验证码                   | 点击获取验证码,输入验证码,<br>点击下一步      | 显示"验证码错误"                       |
| F06                      | 找回密码第<br>三阶段 | 输入两次相同的密码                  | 输入两次密码,点击确定                  | 界面跳转至登陆界面                       |
|                          |              | 前后两次密码输入不一致                | 输入两次密码,点击确定                  | 界面显示"前后两次密码不一致"                 |
|                          |              | 只输入一次密码                    | 输入一次密码,点击确定                  | 界面显示"前后两次密码不一致"                 |
| F07                      | 修改资料         | 修改基本资料中的任意一条信息             | 点击修改,选择要修改的位置,<br>输入新信息,点击确定 | 跳转至个人中心界面的基本资料界面,修改<br>成功,数据库更新 |
| F08                      | 活动报名         | 活动发起者报名自己的活动               | 点击我要报名                       | 界面提示"活动发起者不需要报名"                |

|     |            | 用户选择一个活动报名                 | 点击"我要报名"                                    | 提示"报名成功",已报名人数+1,并发送<br>消息给活动发起者                                                                |
|-----|------------|----------------------------|---------------------------------------------|-------------------------------------------------------------------------------------------------|
|     |            | 重复报名同一个活动                  | 点击"我要报名"                                    | 提示"改活动您已经报名过啦"                                                                                  |
| F09 | 处理活动       | 活动发起者选择活动参与者               | 点击个人中心,再点击我发布的<br>活动,点击活动,选择"同意"<br>或者"拒绝"。 | 系统根据"同意"或者"拒绝"发送对应的<br>提示消息给活动申请者                                                               |
| F10 | 活动信息查<br>询 | 查看提醒消息                     | 点击消息提醒,选择"未读消息"<br>或者"已读消息"                 | 显示正常                                                                                            |
|     |            | 查看某个发布活动的情况                | 点击我发布的活动,选择活动,<br>查看活动详情                    | 显示正常                                                                                            |
|     |            | 查看某个参与活动的情况                | 点击我参与的活动,选择活动,<br>查看活动详情                    | 显示正常                                                                                            |
|     |            | 查看个人信息                     | 点击个人资料                                      | 显示正常                                                                                            |
| F11 | 开始活动       | 活动发起者要开始某个活动               | 选择某个活动,点击开始按钮                               | 系统提示"活动开启成功"。对于活动发起<br>者来说,活动按钮变成结束活动。对于活动<br>报名者来说,活动按钮变成等待活动发起者<br>结束活动(不能点击)。活动状态变成"进<br>行中" |
| F12 | 结束活动       | 活动发起者要结束某个活动               | 选择某个活动,点击结束按钮                               | 系统提示"活动结束成功"活动发起者和参<br>与者的活动按钮都变成了评价按钮,活动状<br>态变成了"已结束"                                         |
| F13 | 评价         | 活动结束,用户对活动和活动中的参<br>与者进行评价 | 选择活动,点击评价按钮,在页<br>面中填入相应内容和分数,点击<br>提交      | 每个被评价的用户的信用分得到相应增加,<br>活动详情页面中的活动评价栏增加一条评<br>价,数据库更新                                            |